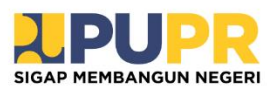

BUKU PETUNJUK PENGGUNAAN (USER MANUAL) BAGI PELAMAR

SISTEM INFORMASI MANAJEMEN REKRUTMEN INFRASTRUKTUR BERBASIS MASYARAKAT KEGIATAN PISEW TA 2024

# TATA CARA PENDAFTARAN

#### A. Registrasi

1. Pada halaman utama terdapat tombol daftar untuk menuju halaman registrasi seperti gambar di bawah ini.

| $\leftrightarrow \rightarrow \ G$ | ibmpkp.p | <b>u.go.id</b> /rekrutm | nen/          |               |           |          |          |                                                                                                    | ୍ଦ୍ରିହ ତ | ۲ ☆ | ₹ | • 4 |   |
|-----------------------------------|----------|-------------------------|---------------|---------------|-----------|----------|----------|----------------------------------------------------------------------------------------------------|----------|-----|---|-----|---|
|                                   |          | 🔓 Beranda               | ₿ Pengumuman  | 🖺 Registrasi  | இ Sanggah | 🗅 Manual |          |                                                                                                    |          |     |   |     | Î |
|                                   |          | Geranda                 | () Pengumuman | () Registrasi | L Sanggah | Manual   | -Ð Login | Dokumen kelengkapan pendaftaran     Pas Foto 3x4 dengan latar belakang wama<br>merah (Format file image (png jpg. dll))     Surat Lamaran     Scan KTP, MPVP dalan 1 File     Scan Jazah Terakhir dan transkip nilal     Surat Pernyatana, dan     Surat Pernyatana, dan     Surat Pernyatana, dan     Surat Pernyatana, dan     Surat Bernyatan, dan     Surat Bernyatan Bernyatan Bernyatan     Surat Bernyatan Bernyatan Bernyatan     Surat Bernyatan Bernyatan Bernyatan     Surat Bernyatan Bernyatan Bernyatan     Surat Bernyatan Bernyatan Bernyatan     Surat Bernyatan Bernyatan Bernyatan     Surat Bernyatan Bernyatan Bernyatan Bernyatan     Surat Bernyatan Bernyatan Bernyatan Bernyatan     Surat Bernyatan Bernyatan Bernyatan     Surat Bernyatan Bernyatan Bernyatan     Surat Bernyatan Bernyatan Bernyatan     Surat Bernyatan Bernyatan     Surat Bernyatan     Surat Be | v        |     |   |     |   |
|                                   |          |                         |               | kli           | k J       |          |          | Daftar                                                                                                    |          |     |   |     |   |

2. Terdapat 4 tahapan registrasi yang harus diisi yang berisi kelengkapan biodata dan berkas pelamar.

Pada langkah 1, dapat mengisi kelengkapan data seperti:

- a. NIK
- b. Nama Lengkap
- c. Username
- d. Password
- e. Email

|                          | ARI 4                                       |                 | (a) (d)      |          |
|--------------------------|---------------------------------------------|-----------------|--------------|----------|
| 1 Registrasi Akun        | 2 Isi Biodata                               | 3 Unggah Berkas | 4 Kirim Data |          |
| Mohon Lengkapi data beri | kut                                         |                 |              |          |
| NIK *<br>Nama Lengkap *  |                                             |                 |              |          |
| Username *               |                                             |                 |              |          |
| Password *               |                                             |                 |              |          |
| Confirm Password *       |                                             |                 |              |          |
| Email *                  |                                             |                 |              |          |
|                          | Bintang Merah (*) = wajib diisi<br>Lanjut > |                 | La           | ingkah 1 |

Pada langkah 2, dapat mengisi kelengkapan data seperti foto, jenis kelamin, tanggal lahir dan informasi lainnya.

| යි Beranda 🗘 Pengumuman | 🖞 Registrasi                   | <u> இ</u> Sanggah      | 🗅 Manual | 🖻 Dashboard | Pengaturan  | E Log out |          |          |   |
|-------------------------|--------------------------------|------------------------|----------|-------------|-------------|-----------|----------|----------|---|
| 1 🗸 Registrasi Akun     |                                | 2 Isi Biod             | ata      | 3 Ung       | ıgah Berkas | 4 Ki      | rim Data |          |   |
|                         |                                |                        |          |             |             |           |          |          |   |
|                         |                                |                        |          |             |             |           |          |          |   |
| Lengkapi Biodata anda   |                                |                        |          |             |             |           |          |          |   |
| Foto                    | •                              |                        | 🗁 Brow   | wse         |             |           |          |          |   |
| lenis Kelamin           | Laki-laik                      | (.jpg atau .png)       |          |             |             |           |          |          |   |
|                         | O Peremp                       | uan                    |          |             |             |           |          |          |   |
| Tempat Lahir            | •                              |                        |          |             |             |           |          |          |   |
| Tanggal Lahir           | •                              |                        |          | <b>#</b>    |             |           |          |          |   |
| No HP (WA)              | •                              |                        |          |             |             |           |          |          |   |
| Alamat Tempat Tingga    | I                              |                        |          |             |             |           |          |          |   |
|                         |                                |                        |          | 11          |             |           |          |          |   |
| Mendaftar Untuk         |                                |                        |          |             |             |           |          |          |   |
| Program                 | • Silahkan                     | Pilih                  |          | Ŧ           |             |           |          |          |   |
| Jabatan                 | <ul> <li>Pilih Jaba</li> </ul> | atan                   |          | Ŧ           |             |           |          |          |   |
|                         |                                |                        |          |             |             |           |          |          |   |
| Mendaftar Untuk         |                                |                        |          |             |             |           |          |          |   |
| Program                 | - Pisew                        |                        |          | Ŧ           |             |           |          |          |   |
| Jabatan                 | <ul> <li>Pilih Jaba</li> </ul> | itan                   |          | Ŧ           |             |           |          |          |   |
| Provinsi                | Pilih Prov                     | rinsi                  |          | Ŧ           |             |           |          |          |   |
| Kabupate                | n Pilih Kab                    | upaten                 |          | Ŧ           |             |           |          |          |   |
|                         | Bintang Me                     | erah (*) = waiib diisi |          |             |             |           |          |          | _ |
|                         | < Kemba                        | li Lanjut >            |          |             |             |           | La       | angkah 2 |   |
|                         |                                |                        |          |             |             |           |          |          |   |

Pada langkah 3, dapat mengisi surat lamaran, data seperti foto, KTP, NPWP dan lainnya.

| 1 🗸 Registrasi Akun          | 2 🗸 Isi Biodata                              | 3        | Unggah Berkas | 4 Kirim Data |
|------------------------------|----------------------------------------------|----------|---------------|--------------|
|                              |                                              |          |               |              |
| Unggah Kelengkapan berk      | <as< td=""><td></td><td></td><td></td></as<> |          |               |              |
| Lamaran *                    |                                              | 🖆 Browse |               |              |
| KTP, NPWP *                  |                                              | 🗁 Browse |               |              |
| Scan Ijazah Terakhir (Pdf) * |                                              | 🗁 Browse |               |              |
| Referensi Pengalaman *       |                                              | 🗁 Browse |               |              |
| Lain-lain *                  |                                              | 🖆 Browse |               |              |
|                              | <kembali lanjut=""></kembali>                |          |               | Langkah 3    |

Pada langkah 4, merupakan pernyataan bahwa data benar dan ketika dilakukan simpan akan muncul notifikasi berhasil.

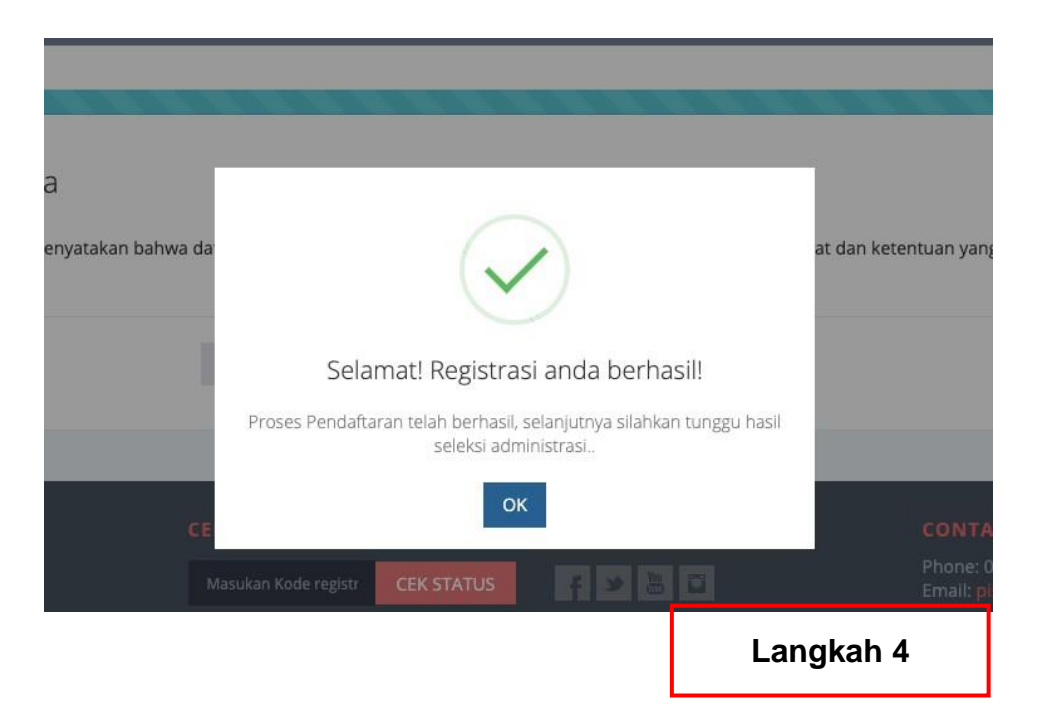

## B. Notifikasi

Peserta akan mendapatkan notifikasi dari email dan aplikasi Whatsapp pada beberapa tahapan berikut ini:

- 1. Notifikasi registrasi berhasil;
- 2. Notifikasi bahwa lolos/tidak lolos seleksi administrasi;
- 3. Notifikasi mengenai jadwal pelaksanaan tes tertulis dan wawancara.

## C. Tes Tertulis

Setelah mendapatkan notifikasi terkait jadwal pelaksanaan tes tertulis, maka pelamar dapat mengikuti beberapa tahapan berikut ini:

1. Silahkan masukkan username dan password yang telah didaftarkan sebelumnya.

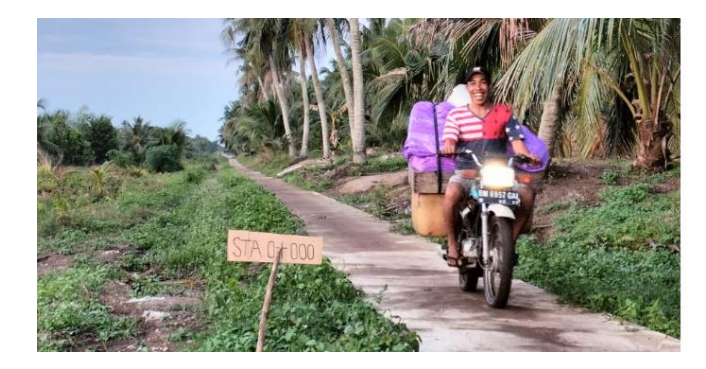

| Login Portal Rekrutmen                 |                                  |
|----------------------------------------|----------------------------------|
| Silahkan masukan username dan password |                                  |
| Usemame                                | Password                         |
| Remember me                            | Forgot Password? Sign In Kombali |

2. Jika berhasil maka akan diarahkan ke halaman dashboard Selamat Datang, kemudian klik "Tombol" untuk memulai ujian.

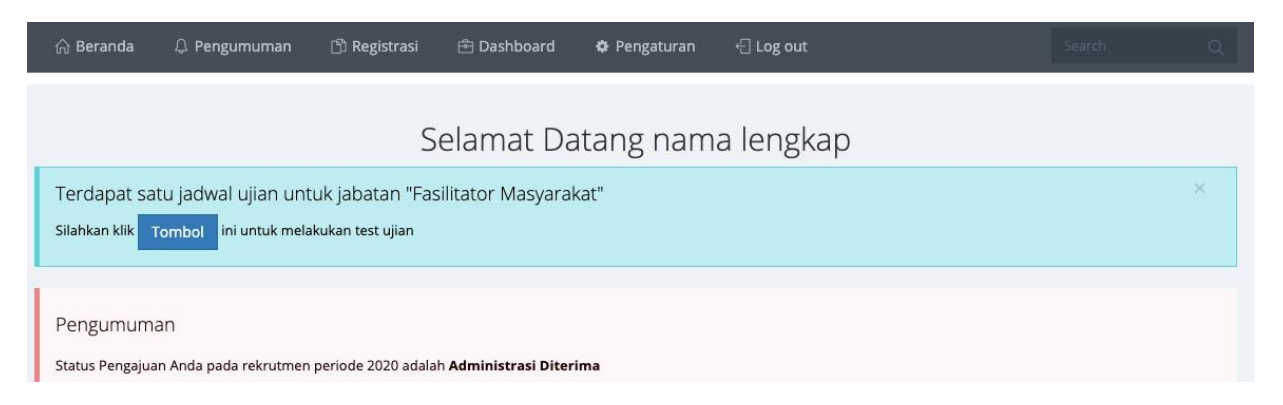

3. Untuk memulai Tes Tertulis, maka akan diarahkan ke halaman ujian seperti gambar di bawah ini.

| Jenjang Fasilitator Masyarakat<br>Jumlah Soal PG : 60<br>Jumlah Soal Essai : 6 | 0 0 : 0 1 : 2 9 : 5 1<br>Waktu yang tersisa 1 Jam, 29 Menit dan 51<br>Detik lagi | Jumlah jawaban pilihan ganda 0<br>Jumlah jawaban Essai 0<br>Q Cek Jawaban Selesai Ujian |
|--------------------------------------------------------------------------------|----------------------------------------------------------------------------------|-----------------------------------------------------------------------------------------|
| No. 1<br>Suchu kalemaak maayarakat yang memiliki me                            | dal social tinoni akan membuka kemungkinan me                                    | Pilih Soal                                                                              |
| permasalahan kesejahteraan sosial dengan leb<br>/Kecuali)                      | ih mudah. Faktor yang menyebabkan menguatny                                      | ya modal sosial dimasyarakat, yaitu                                                     |

4. Silahkan jawab semua soal yang telah disediakan. Untuk menlanjutkan ke soal berikutnya klik tombol "simpan dan lanjut" maka jawaban akan disimpan dan akan ditampilkan soal selanjutnya.

|  | ➡ Si | mpan | dan | Lanjut |
|--|------|------|-----|--------|
|--|------|------|-----|--------|

5. Untuk soal Esai, akan ditampilkan seluruhnya. Silahkan ketik jawaban pada masingmasing nomor soal esai tersebut atau melampirkan file *(choose file)* dengan format .pdf.

| No<br>Si | o. 1<br>Iahkan download s | oal diba        | wah ini   |           |       |       |   |    |            |   |   |  |  |  |
|----------|---------------------------|-----------------|-----------|-----------|-------|-------|---|----|------------|---|---|--|--|--|
| 0        | Lampiran Soal             |                 |           |           |       |       |   |    |            |   |   |  |  |  |
|          | Jawaban :                 |                 |           |           |       |       |   |    |            |   |   |  |  |  |
|          | A Normal text -           | Bold            | Italic    | Underline | Small | <br>≣ | ≣ | ᆂᅡ | ۰ <u>۱</u> | C | R |  |  |  |
|          | update jawaban la         | mpiran up       | odate lar | npiran 2  |       |       |   |    |            |   |   |  |  |  |
|          | Choose File No file       | e choser<br>ban | ı         |           |       |       |   |    |            |   |   |  |  |  |

6. Jika telah mengisi semua soal yang telah disediakan, maka silahkan mengklik tombol "selesai ujian" pada posisi kanan atas seperti gambar dibawah ini:

| Jumlah jawaban pil<br>Jumlah jawaban Essa | ihan ganda 0<br>ai 0          |  |  |  |  |  |  |  |  |  |
|-------------------------------------------|-------------------------------|--|--|--|--|--|--|--|--|--|
| <b>Q</b> Cek Jawaban                      | Q Cek Jawaban 🖾 Selesai Ujian |  |  |  |  |  |  |  |  |  |
|                                           |                               |  |  |  |  |  |  |  |  |  |

7. klik pada tombol selesai ujian, dan klik ya selesai pada notifikasi

| (                              | [           | )                 |                  |
|--------------------------------|-------------|-------------------|------------------|
| Ar                             | nda Yal     | kin?              |                  |
| Ujian anda telah selesai, anda | ı tidak bis | a kembali lagi ke | ehalaman ujian.! |
| Tidak, Bata                    | alkan!      | Ya, Selesai!      |                  |

8. jika berhasil selesai ujian, maka akan diarahkan ke halaman dashboard kembali, dan status ujian akan berubah menjadi teleh selesai.

#### D. Sanggah

Pelamar yang ditolak dalam seleksi administrasi dapat melakukan sanggah kepada Panitia Rekrutmen ketika masa sanggah sudah dibuka.

1. Klik sanggah pada halaman depan

2. Akan muncul kolom untuk mengisi NIK dan Email yang sudah didaftarkan sebelumnya seperti gambar di bawah ini.

| டி Beranda பி Pengumuman பி Reg | rasi <u>A</u> Sanggah 🕒 Manual | -뒨 Login |  |
|---------------------------------|--------------------------------|----------|--|
| SFORM SANGGAH                   |                                |          |  |
| NIK<br>Email                    |                                |          |  |
|                                 | * 🗸                            |          |  |
|                                 |                                |          |  |
|                                 |                                |          |  |
|                                 |                                |          |  |

3. Kemudian akan muncul form sanggah seperti gambar di bawah ini. Silahkan input alasan sanggah dan lampirkan (jika diperlukan) sebagai bahan pertimbangan Panitia Rekrutmen. Lalu kirim sanggahan.

| යි Beranda වූ Pengumuman 🖺            | egistrasi 🥂 Sanggah 🕒 Man                                                                  | ual -뒨 Login |  |
|---------------------------------------|--------------------------------------------------------------------------------------------|--------------|--|
|                                       |                                                                                            |              |  |
| Nama<br>Sebagai<br>Status Pendaftaran | Azwar Aswad Harahap<br>Fasiltator Masyarakat<br>Ditolak<br>alasan Tidak sesuai kualifikasi |              |  |
| Alasan Sanggah                        |                                                                                            |              |  |
| Lampiran *                            | File pdf                                                                                   | 🖀 Browse     |  |
|                                       | Kirim Sanggahan 🖏                                                                          |              |  |
|                                       |                                                                                            |              |  |

4. Jika dilakukan sanggah tapi periode sanggah belum dibuka oleh Panitia Rekrutmen, maka akan muncul notifikasi seperti berikut.

| යි Beranda | D Pengumuman      | (3) Registrasi  | ቧ Sanggah | 🗅 Manual | 🔁 Dashboard | Pengaturan |  |   |  |
|------------|-------------------|-----------------|-----------|----------|-------------|------------|--|---|--|
| ⊜ FORM SA  | ANGGAH            |                 |           |          |             |            |  |   |  |
| Periodes   | sanggah untuk pro | ovinsi belum ak | iif       |          |             |            |  | × |  |
|            |                   |                 |           |          |             |            |  |   |  |
|            |                   |                 |           |          |             |            |  |   |  |
|            |                   |                 |           |          |             |            |  |   |  |
|            |                   |                 |           |          |             |            |  |   |  |